## VPN Connecting To The School's Network From Home

If you want to access resources like IBM Notes and the H: and S: drives from home, you'll need to connect to the school's network via the VPN. Before attempting to use the VPN, please make sure you are connected to your WiFi network first.

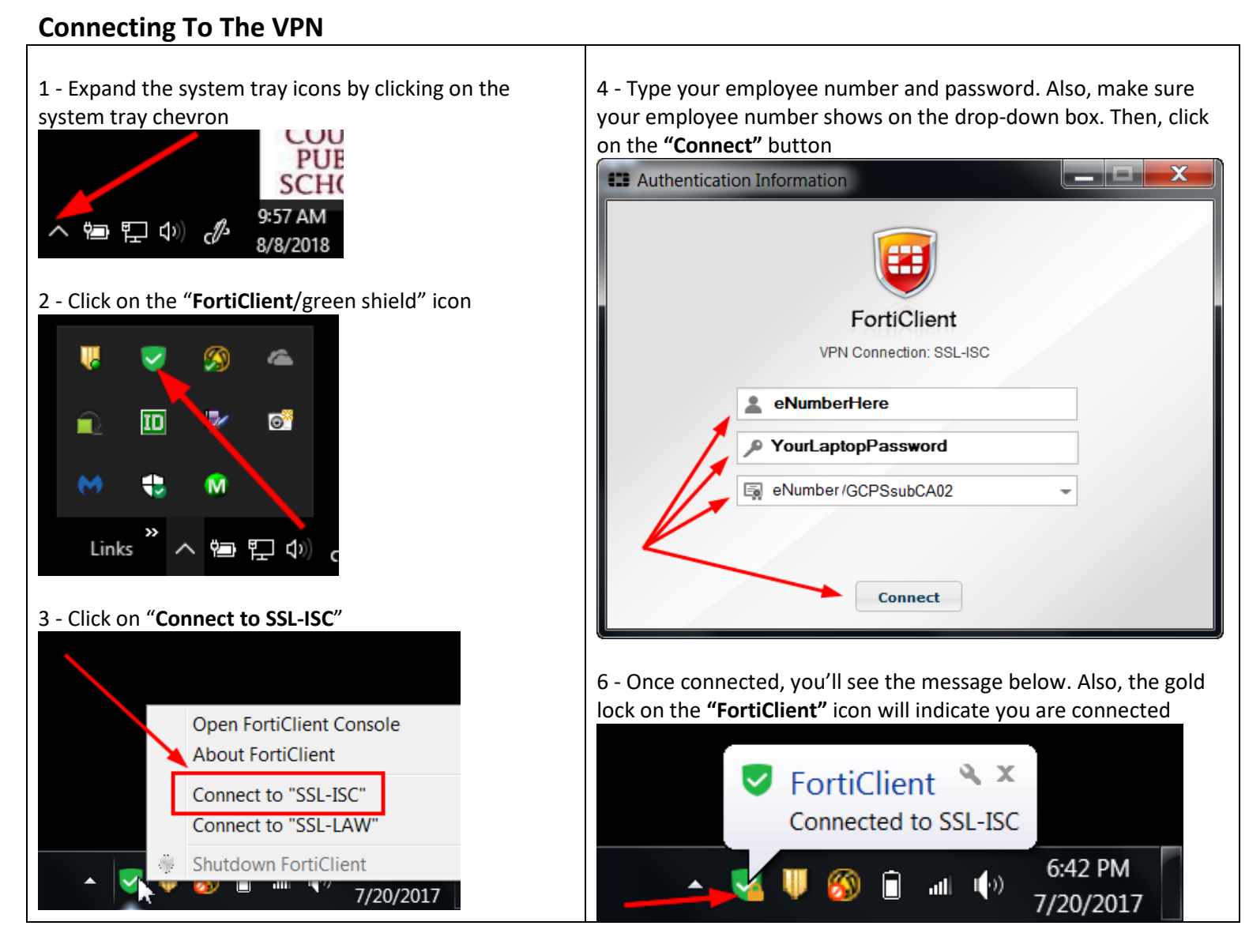

## **Disconnecting From The VPN**

1- Click on the "FortiClient" icon located on the system tray and select "Disconnect SSL-ISC" Open FortiClient Console About FortiClient Disconnect "SSL-ISC" Shutdown FortiClient 7/20/2017